#### Como configurar sua conta de email no Thunderbird 3?

Para configurar o cliente Thunderbird 3 para uma conta de email da Odara Internet siga os passoa abaixo:

- 1. Clique no menu Ferramentas e selecione a opção Configurar contas...
- 2. Clique no botão Ação de Contas e escolhe a opção Nova conta de email
- 3. Digite o seu nome no campo Seu Nome:
- 4. Digite o seu endereço de email (como nome@seudomínio.com.br) no campo Endereço de Email:
- 5. Digite a sua senha no campo Senha: e clique no botão Continuar
- 6. Na janela seguinte, enquanto o Thunderbird tenta detectar suas configurações, clique no botão Parar
- 7. No campo Nome do Usuário: informe o seu endereço de email (como nome@seudomínio.com.br)
- 8. No campo Recebimento: informe "mail.odara.com.br", no campo selecione a opção POP e nos dois campos seguintes informe 110 e STARTTLS, respectivamente.
- 9. No campo Envio: informe "smtp.odara.com.br", nos campos seguintes informe informe 587 e STARTTLS, respectivamente.
- 10. Clique no botão Configurar manual... e em Criar conta para finalizar as configurações manualmente

| Seu nome:                        | Nome                                          | Nome que se                    | rá mostrado aos | outros   |                               |
|----------------------------------|-----------------------------------------------|--------------------------------|-----------------|----------|-------------------------------|
| <u>E</u> ndereço de email:       | email@seudominio.com.                         | br                             |                 |          |                               |
| <u>S</u> enha:                   | •••••                                         |                                |                 |          |                               |
|                                  | Memorizar senha                               |                                |                 |          | <u>Reiniciar</u>              |
| O Thunderbird e<br>Nome de usuár | ncontrou a configura<br>io: email@seudominio. | ç <b>ão para sua</b><br>com.br | conta de ema    | sil.     | <u>R</u> etestar configuração |
| Recebimento:                     | mail.odara.com.br                             | POP                            | • 110           | STARTTLS | -                             |
|                                  |                                               |                                |                 | -        |                               |

11. Na janela de Configurar Contas, clique na guia Servidor e desmarque a opção Manter mensagens no servidor

| nome@seudominio.com.br                                                                                                    | Receber mensagens                                                                                                    |
|----------------------------------------------------------------------------------------------------|----------------------------------------------------------------------------------------------------|
| Servidor                                                                                                    |                                                                                                    |
| Cópias e pastas<br>Editar e endereçar<br>Anti-spam<br>Espaço em disco<br>Confirmações de leitura<br>Segurança<br>Pastas Locais<br>Anti-spam<br>Espaço em disco<br>Servidor de envio (SMTP) | Tipo: Servidor POP   §ervidor: mail.odara.com.br Porta: 110 ★ Padrão: 110   Usuário: nome@seudominio.com.b Porta: 110 ★ Padrão: 110   Usuário: nome@seudominio.com.b Image: Segurança da conexão: STARTTLS Image: Segurança da conexão: STARTTLS Image: Segurança da conexão: STARTTLS Image: Segurança da conexão: Startitude Image: Segurança da conexão: Startitude Image: Segurança da conexão: Startitude Image: Segurança da conexão: Startitude Image: Segurança da conexão: Startitude Image: Segurança da conexão: Startitude Image: Segurança da conexão: Startitude Image: Segurança da conexão: Image: Segurança da conexão: |
| Ações de contas 🔹 🔹                                                                                                    | 1                                                                                                    |
|                                                                                                    |                                                                                                    |

- 12. Na janela de Configurar contas, clique em Servidor de envio (SMTP) e no espaço ao lado, selecione a conta SMTP e clique no botão Editar
- 13. Selecione a opção Meu servidor requer autenticação e informe no campo Nome do Usuário: o seu endereço de email (como nome@seudomínio.com.br)
- 14. No campo Segurança da conexão seleciona a opção Nenhuma

| nome@seudominio.com.br<br>Servidor<br>Cópias e pastas<br>Editar e endereçar<br>Anti-spam | Ser<br>Você p<br>mensa<br>avançı<br>mensa | vidores de envio (SMTP)<br>ode especificar mais de um servidor SMTP (usado p<br>agens). Entretanto isso é recomendado somente par<br>ados. Múltiplos servidores SMTP podem causar erro<br>agens.                                                             | ara enviar<br>ra usuários<br>s ao enviar |
|------------------------------------------------------------------------------------------|-------------------------------------------|----------------------------------------------------------------------------------------------------|------------------------------------------|
| Espaço em disco<br>Confirmações de leitura<br>Segurança<br>E Pastas Locais               | nome                                      | e@seudominio.com.br - mail.seudominio.co                                                                                                    | <u>A</u> dicionar<br>Editar              |
| Anti-spam<br>Espaço em disco<br>Servidor de envio (SMTP)                                 | Se                                        | Configurações<br>Descrição:<br>Servidor: smtp.odara.com.br<br>Porta: 587 Padrão: 25<br>Segurança e autenticação<br>✓ O servidor requer autenticação<br>Nome de usuário: nome@seudominio.com.<br>Usar autenticação segura<br>Segurança da conexão: STARTTLS ▼ | b                                        |
| <u>A</u> ções de contas *                                                                |                                           | OK Cancelar                                                                                                    | Cancelar                                 |

15. Clique no botão OK para concluir a configuração

Sua conta de email foi configurado para o Thunderbird 2 e você já pode enviar e receber emails pela Odara Internet.

Caso esteja configurando uma segunda conta o passo 8 não se será solicitado e será necessário configurar um servidor de envio (SMTP) manualmente conforme os procedimentos abaixo:

- 1. Na janela de Configurar contas, clique em Servidor de envio (SMTP) e no espaço ao lado, selecione a conta SMTP e clique no botão Adicionar
- 2. No campo Descrição informe o seu endereço de email (como nome@seudomínio.com.br)
- 3. No campo Servidor informe "mail.seudominio.com.br" ou "smtp.odara.com.br"
- Selecione a opção Meu servidor requer autenticação e informe no campo Nome do Usuário: o seu endereço de email (como nome@seudomínio.com.br)
- 5. No campo Segurança da conexão seleciona a opção Nenhuma Página 3 / 4

#### © 2025 Rubens A. Mascari <hostmaster@odara.com.br> | 31-08-2025 15:48

URL: https://kb.odara.com.br/index.php?action=faq&cat=7&id=5&artlang=pt-br

6. Clique no botão OK 7.

ID de solução único: #1004 Autor:: n/a Última atualização: 2014-03-20 16:17

> Página 4 / 4 © 2025 Rubens A. Mascari <hostmaster@odara.com.br> | 31-08-2025 15:48 URL: https://kb.odara.com.br/index.php?action=faq&cat=7&id=5&artlang=pt-br